# サービス申込(初回登録方法)

インターネットバンキングをお申込み(初めてご利用)される場合、以下の手順にて操作してください。 お客さま情報、パスワードおよびメールアドレスなどの登録などを行います。 ※ 70歳以上のお客さまにつきましては、インターネットバンキングのご利用開始に際し、事前にお取 引店窓口でのお手続きが必要となります。

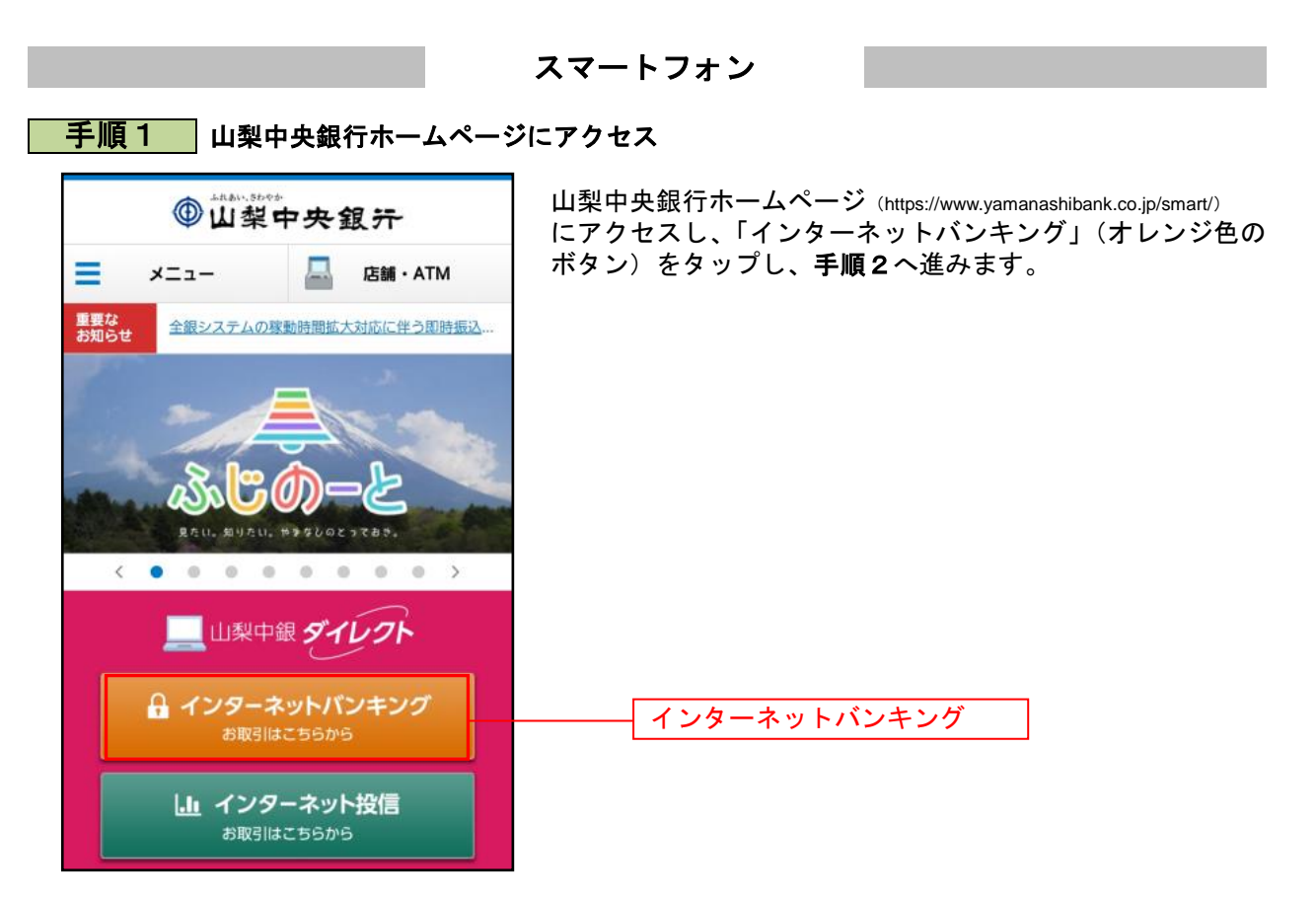

#### 11

| 手順2 ログイン画面にアクセス                                                                                                    |                                           |
|----------------------------------------------------------------------------------------------------|-------------------------------------------|
| ログイン                                                                                                    | ログイン画面が表示されます。<br>「初回利用登録」をタップして手順3へ進みます。 |
|                                                                                                    |                                           |
| ログインID<br>(半角英数字6~12桁)                                                                                                    |                                           |
| または<br>支店番号 <u>支店一覧</u><br>(半角数字3桁)                                                                                                    |                                           |
| 科目<br>普通                                                                                                    |                                           |
| 口座番号<br>(半角数字7桁)                                                                                                    |                                           |
| ※口座斎号が123の場合、0000123と入力してください。                                                                                                    |                                           |
|                                                                                                    |                                           |
| ログインパスワード<br>(半角英数字6~12桁)                                                                                                    |                                           |
| ワンタイムパスワード                                                                                                    |                                           |
| ログイン                                                                                                    |                                           |
| <ul> <li>         ■ログインパスワードをお忘れの方     </li> <li>         ■一回一答の合言葉をお忘れの方     </li> <li>         ■機能変更やワンタイムパスワードアプリをアンインストールした方         _(ワンタイムパスワード再発行)     </li> </ul> |                                           |
| <ご注意><br>これから後の操作につきましては、ブラウザの「戻る」ボ<br>タンや「×」(閉じる)ボタンをご使用にならないでくださ<br>い。各画面の操作ボタンにしたがってご利用ください。                                                                           | 初回利用登録                                    |
|                                                                                                    |                                           |
| 初めてログインされる方はこちら                                                                                                    |                                           |
| 初回利用登録                                                                                                    |                                           |
| ○ 一問一苦の合言葉による認証機能のお知らせ<br>パソコンやママートフォンを利用して初めてログインした際に、<br>「追加認証登録面面」が表示され、3つの質問に対する答え(一<br>問一苦の合言葉)を設定していただく必要があります。                                                     |                                           |
| ○ スマートフォンでのご利用について<br>スマートフォンを機種変更される場合は、事前にワンタイムパス<br>ワードの解除が必要となりますのでご留意ください。その他のご<br>留意事項は <u>こちら</u> をご覧ください。                                                         |                                           |
| 画面ID: SLI001                                                                                                    |                                           |

....

.....

# 手順3 反社会的勢力でないことの表明・確約

-----

面面ID:SLI001

|                                                                                                    | 反社会的勢力ではないことの表明・確約への同意画面が表示                                                                                                    |
|----------------------------------------------------------------------------------------------------|----------------------------------------------------------------------------------------------------|
| 反社会的勢力ではないことの表明・確約に関する同意事項                                                                                                    | されます。<br>  記載内容を確認いただき、よろしければ <b>「同意する」</b> をタッ                                                                                |
| 浄込みにあたっては、下記の事項をご確認ください。<br>同意いただいた方はページ下部の「同意する」ボタンを押下し、次へお進みください。                                                                                                    | プし、手順4へ進みます。                                                                                                    |
| ▲ 反社会的勢力ではないことの表明・確約                                                                                                    |                                                                                                    |
| 私(お野会口座の名義人)は、私車たは代見人が、次の3のいずれかに脱当し、もしくは2の各号のいずれかに脱当ち行為をし、または30にもとづく表明・確約に関いて最高の中きをしたことが判明した場合には、この角金号がが停止され、または急増によっての角金目のが知りれても異義を申しません。                                                       |                                                                                                    |
| なお、これにより私に損害が生じた場合でも、負行に損害賠償請求することはせず、いっさい私の責任とい<br>たします。また、これにより負行に損害を生じさせた場合には、その損害領をお支払いいたします。                                                                                                |                                                                                                    |
| 紀                                                                                                    |                                                                                                    |
| ○ 私は、私または付担人が、現在、最力回、長力回興、長力回興でなくなった時から5年を経過しない者、長力回導構成県、最力回導所企業、総会運等・社会運動等様は5つゴロまたは特殊和総長力素回答、その地ごれら<br>に関する者(以下にわき)(長力回興)という)(に該当しないこと、および次の各号のいずれにも該当し<br>ないことを表明し、いつ時時ににわっても該当しないことを通りいたします。) |                                                                                                    |
| A. 最力団員等が経営を支配していると認められる関係を有すること                                                                                                    |                                                                                                    |
| <ol> <li>最力団具等が経営に実績的に限与していると認められる関係を有すること</li> <li>自戸、自社もしく仕様三者の水下の利益を回え目的また仕様三者に将事を加える目的をもってするなど、不</li> </ol>                                                                                  |                                                                                                    |
| には、1月200~1900年1日の「1月20日」というにしていた。1900年1日の19日の19日の19日の19日の19日の19日の19日の19日の19日の1                                                                                                    |                                                                                                    |
| D. 最力回員等に対して資金等を提供し、または使豆を供与するなどの関与をしていると認められる関係を有す<br>ること                                                                                                    |                                                                                                    |
| 役員または経営に実置的に関与している者が最力団員等と社会的に非難されるべき関係を有すること                                                                                                    |                                                                                                    |
| 2 私は、私または代理人が、自らまたは第三巻を利用して次の各号の一にでも該当する行為を行わないことを<br>確約いたします。                                                                                                    |                                                                                                    |
| 1. 暴力的な要求行為                                                                                                    | 同意する                                                                                                    |
| . 法的な責任を超えた不当な要求行為                                                                                                    |                                                                                                    |
| ・取引に関して、脅迫的な言動をし、または暴力を用いる行為<br>用サックをし、合わた用いたたは感力を用いて得たの使用を見得し、または身にの意味をがますまであ。                                                                                                    |                                                                                                    |
| 3. 地球で次のし、時時で用いまたは加力で用いて買行の福州を設置し、または買行の業務を防害する行為<br>1. その他前各時に集ずる行為                                                                                                    |                                                                                                    |
| N F                                                                                                    |                                                                                                    |
|                                                                                                    |                                                                                                    |
| 1 四葉する                                                                                                    |                                                                                                    |
| ログイン<br><b>  初めてご利用になる方</b><br><sub>支店番号 支店一覧</sub>                                                                                                    | 初回ログイン画面が表示されます。<br>ご契約される普通預金の「 <b>支店番号」、「口座番号」、「キャッ</b><br><b>シュカード暗証番号」</b> を入力して、「 <b>ログイン」</b> をタップし<br><b>手順5</b> へ進みます。 |
| (半角数字3桁)                                                                                                    |                                                                                                    |
|                                                                                                    | ※ 文店番号、口座番号は通帳または Wallet+寺の別アフリに<br>  てご確認ください。支店番号がわからない場合は「支店-                                                               |
| 菁通 ·                                                                                                    | 覧」からご確認ください。                                                                                                    |
|                                                                                                    |                                                                                                    |
| □座番号<br>(半角数字7桁)                                                                                                    |                                                                                                    |
| □座番号<br>(半9数字7桁)                                                                                                    |                                                                                                    |
| □座番号<br>(半角数77桁)<br>※□座番号が123の場合、0000123と入力してください。                                                                                                    | 支店番号                                                                                                    |
| □座番号<br>(半角鉄芋7桁)<br>※□座番号が123の場合、0000123と入力してください。<br>キヤツシュカード暗証番号<br>(半角数≠4桁)                                                                                                    | 支店番号       口座番号                                                                                                    |
| 口座番号<br>(半角数学7桁)<br>※口座番号が123の場合、0000123と入力してください。<br>キャッシュカード暗証番号<br>(半角数字4桁)                                                                                                    | 支店番号       口座番号       キャッシュカード暗証番号                                                                                             |
| □座番号<br>(半角数字7桁)<br>※□座番号が123の場合、0000123と入力してくたさい。<br>トヤッシュカード暗証番号<br>(半角数字4桁)                                                                                                    | 支店番号       口座番号       キャッシュカード暗証番号       ログイン                                                                                  |
| コ座番号<br>(半角数字7桁)<br>**ロ座番号が123の場合、0000123と入力してくたさい。<br>キヤツシュカード暗証番号<br>(半角数字1桁)<br>にご注意。<br>これから後の操作につきましては、ブラウザの「戻る」ボタ<br>ンや「×」(閉じる)ボタンをご使用にならないでください。<br>各画面の操作ボタンにしたがってご利用ください。               | 支店番号         口座番号         キャッシュカード暗証番号         ログイン                                                                            |

\_\_\_\_\_

| 手順5 認証情報登録                                                                                           |                                                                               |
|----------------------------------------------------------------------------------------------------|-------------------------------------------------------------------------------|
| ┃ <b>ログイン(認証情報登録)</b><br>以下の内容をご入力のうえ、「登録を確定する」ボタンを押して下<br>さい。                                       | □ 認証情報登録画面が表示されます。 「ログインID」、「ログインパスワード」、「追加認証」を入力 後「確認チェックボックス」にチェックを入わ 「登録を確 |
| ┃ ログイン I Dの登録<br>インターネットバンキングにログインする際に必要となるログイン                                                      | していたい。<br>「定する」をタップして手順6へ進みます。                                                |
| IDCす。<br>[ <b>必須] ログイン I D</b><br>(半角安数字6~12桁)                                                       | ※ 既にログイン ID が登録されている場合、登録されている<br>ログイン ID が表示されます。                            |
| [必須] ログイン ID (確認用)<br>(半角突数字6~12桁)                                                                   | ログイン ID                                                                       |
| 確認のため2回入力して下さい                                                                                       |                                                                               |
| ロ <b>グインパスワードの登録</b><br>インターネットバンキングにログインする際に必要となるバスワー<br>ドです。                                       |                                                                               |
| [砂須] ログインパスワード<br>(半角英数手6~12桁)                                                                       |                                                                               |
| [砂鴉] ログインパスワード (確認用)<br>(半角突戦∓6~12桁)<br>確認のため2回入力して下さい                                               |                                                                               |
|                                                                                                    |                                                                               |
| 1旦川認証登録(一間一舎の合言葉)<br>戦闘ごとに回答を入力して下さい。                                                                |                                                                               |
| 選択して下さい V                                                                                            |                                                                               |
| [必調] 回答 1                                                                                            |                                                                               |
| (全角16文字以内)                                                                                           |                                                                               |
| 「此301」 竹間 2                                                                                          | 追加認証(一問一答の合言葉)                                                                |
| 選択して下さい ✓                                                                                            |                                                                               |
| [48:10] 回答 2                                                                                         |                                                                               |
| (全角16文字以内)                                                                                           |                                                                               |
| [wian] (1)開 3                                                                                        |                                                                               |
| 選択して下さい ✓                                                                                            |                                                                               |
| [必須] 回答 3                                                                                            |                                                                               |
| (全角16文字以内)                                                                                           |                                                                               |
|                                                                                                    |                                                                               |
| ♪ ご注意 ・ 怒振情報を登録します。お取引に必要な情報ですので、お忘れにならないようにご注意下さい。 登録内容をご確認の上、確認用チェックボックスを選択し、 「登録を確定する」ボタンを押して下さい。 |                                                                               |
| () 確認しました。                                                                                           | 確認チェックボックス                                                                    |
| 登録を確定する                                                                                              | 登録を確定する                                                                       |
| 中止する                                                                                                 |                                                                               |
| 画面ID:SLI052                                                                                          |                                                                               |

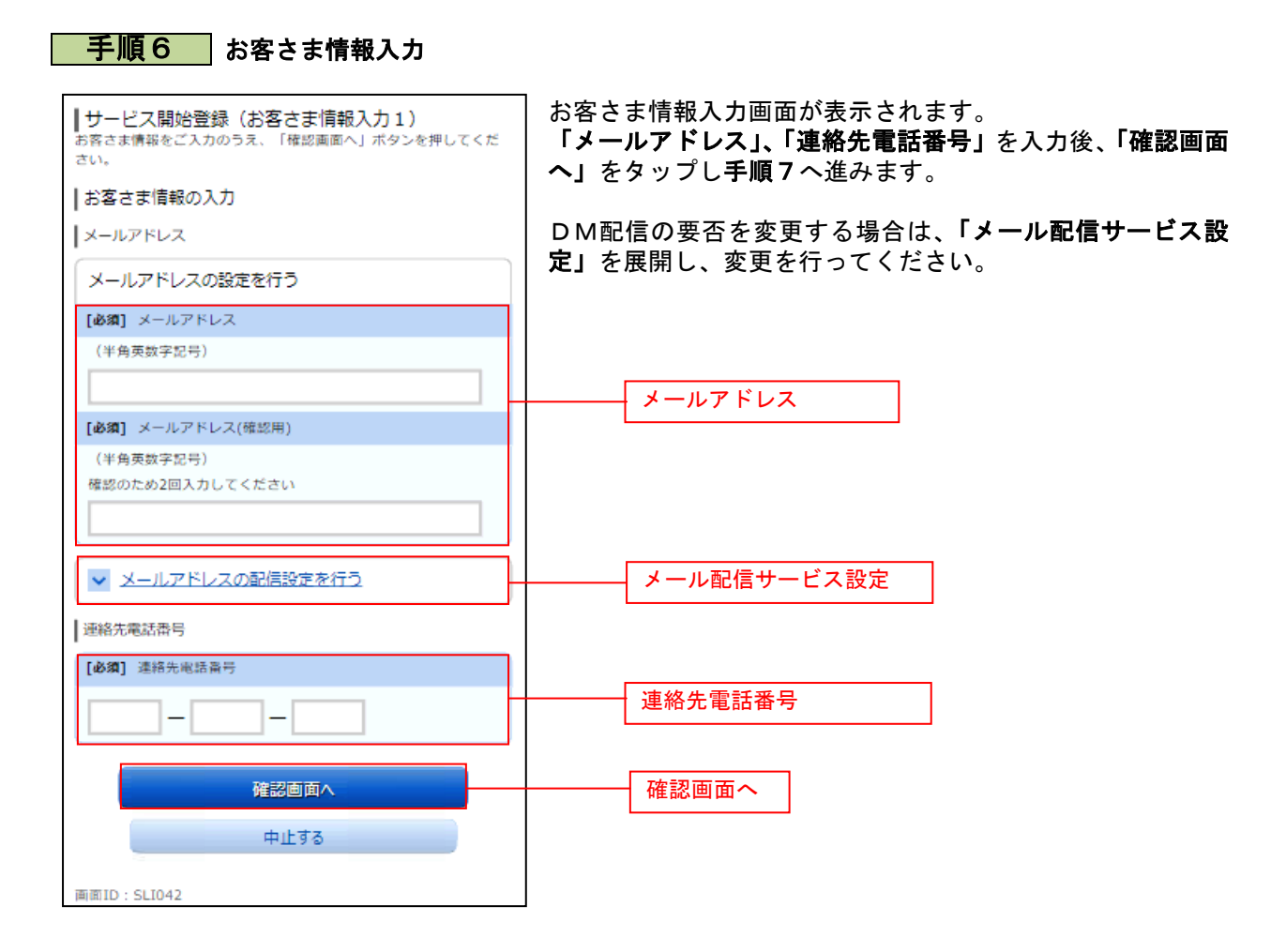

| <b>手順7</b> 登録内                                             | 容確認                         |                                                              |
|------------------------------------------------------------|-----------------------------|--------------------------------------------------------------|
| ↓サービス開始登録(登録内<br>入力内容をご確認のうえ、「登録を<br>さい。                   | 容確認)<br> 確定する」ボタンを押してくだ     | 登録内容確認画面が表示されます。<br>内容を確認し、「登録を確定する」をタップし、手順8へ進み             |
| お客さま情報の確認                                                  |                             | ます。<br>  誤し笑がちる場合け <b>「訂正」た</b> 々ップ  内密た修正」ます。               |
| メールアドレス変更                                                  |                             | 誤り守がめる場合は「訂正」をラウノし、内谷を修正しより。                                 |
| メールアドレスの設定                                                 |                             |                                                              |
| メールアドレス                                                    |                             |                                                              |
| data.tarou@xxxx.com                                        |                             |                                                              |
| 各種配信サービス変更                                                 | HE.                         |                                                              |
| -<br>メールアドレスの設定                                            |                             |                                                              |
| 各種取引通知                                                     | 配信する                        |                                                              |
| DM送信                                                       | 配信する                        |                                                              |
|                                                            | STE -                       |                                                              |
| 連絡先電話番号                                                    |                             | 及得た 体 中 ナ Z                                                  |
| 連絡先電話番号                                                    |                             |                                                              |
| 090-1234-5678                                              |                             |                                                              |
|                                                            | -                           |                                                              |
|                                                            |                             |                                                              |
| 登録を研                                                       | 記定する                        |                                                              |
|                                                            |                             |                                                              |
|                                                            | 95                          |                                                              |
| 戻る                                                         |                             |                                                              |
| 動面ID: SI 1040                                              |                             |                                                              |
| 手順8 お客さ                                                    | ま情報登録完了                     | ,<br>,                                                       |
| ┃ サービス開始登録(お客さ<br>本画面で登録されたメールアドレス                         | ま情報登録完了)<br>Rあてに「初回利用登録結果通知 | お客さま情報登録完了画面が表示されます。<br><b>「次へ」</b> をタップし、 <b>手順9</b> へ進みます。 |
| メール」を送信しますので、受信<br>い <u>。</u>                              | できることを必ずご確認くださ              |                                                              |
| 以下のお谷さま情報の登録を受け                                            | 917 æ U/C.                  |                                                              |
| お各さま1頁報の確認                                                 |                             |                                                              |
| メールアドレス                                                    | data.tarou@xxxx.com         |                                                              |
| 各種配信サービス変更                                                 |                             |                                                              |
| メールアドレスの設定                                                 |                             |                                                              |
| 各種取引通知<br>D M送信                                            | 配信する<br>配信する                |                                                              |
| 連絡先電話番号設定                                                  |                             |                                                              |
| 連絡先電話番号                                                    | 090-1234-5678               |                                                              |
| 追加双环合绿水鲜煤,同落 /                                             | 四一答の合言葉)                    | 次へ                                                           |
| (1) (1) (1) (1) (1) (1) (1) (1) (1) (1)                    |                             |                                                              |
| ■ 2.800日時回は?(例:甲附甲)<br>最も好きな食べ物は?(例:力L<br>卒業した高校名は?(例:山中器) | 答え1<br>/-) 答え2<br>版) 答え3    |                                                              |
| <b>太</b>                                                   | A                           |                                                              |
| 画面ID:SLI041                                                |                             |                                                              |
|                                                            |                             | -                                                            |

----

.....

#### 手順9 ワンタイムパスワード利用申請 ワンタイムパスワード利用申請画面が表示されます。 ┃ ワンタイムパスワード利用申請(トークン選択) ワンタイムパスワード利用申請をご選択のうえ、「次へ」ボタンを ワンタイムパスワード利用申請の「申請する」を選択し、「次 押して下さい。 へ」をタップし、手順10へ進みます。 |ワンタイムパスワード利用申請 振込や税金・各種料金の払込みを行わない場合は、ワンタイ ワンタイムバスワード利用申請 ムパスワードをご利用いただく必要はございません。この場 ● 申請する (ソフトウェアトークン) 合、「申請しない」<br /> を選択し、<br /> 以上でサービス申込は完了です。 ○申請しない 次へ ワンタイムパスワード利用申請 面面ID:SLI014 次へ

# 手順10 山梨中銀アプリのダウンロード

| ┃山梨中銀アプリのダウンロード<br>ワンタイムパスワードの利用申請は山梨中銀アプリから手続<br>きを行ってください。<br>利用申請にあたっては、「ログインID」、「ログインパス<br>ワード」、「届出電話番号」による認証が必要となります。 | <ul> <li>山梨中銀アプリのダウンロード画面が表示されます。</li> <li>i Phoneの場合は「AppStore」、Android</li> <li>の場合は「GooglePlay」のアプリダウンロードページに遷移しますので、山梨中銀アプリをダウンロードし、</li> </ul> |
|----------------------------------------------------------------------------------------------------|----------------------------------------------------------------------------------------------------|
| ワンタイムパスワードについて                                                                                                    | 子順「「べ進みまり。                                                                                                    |
| Android OSの方はこちら                                                                                                    |                                                                                                    |
| iOSの方はこちら                                                                                                    |                                                                                                    |
| トップページへ                                                                                                    | ダウンロード画面へ                                                                                                    |
| 画面ID:SOT005                                                                                                    |                                                                                                    |

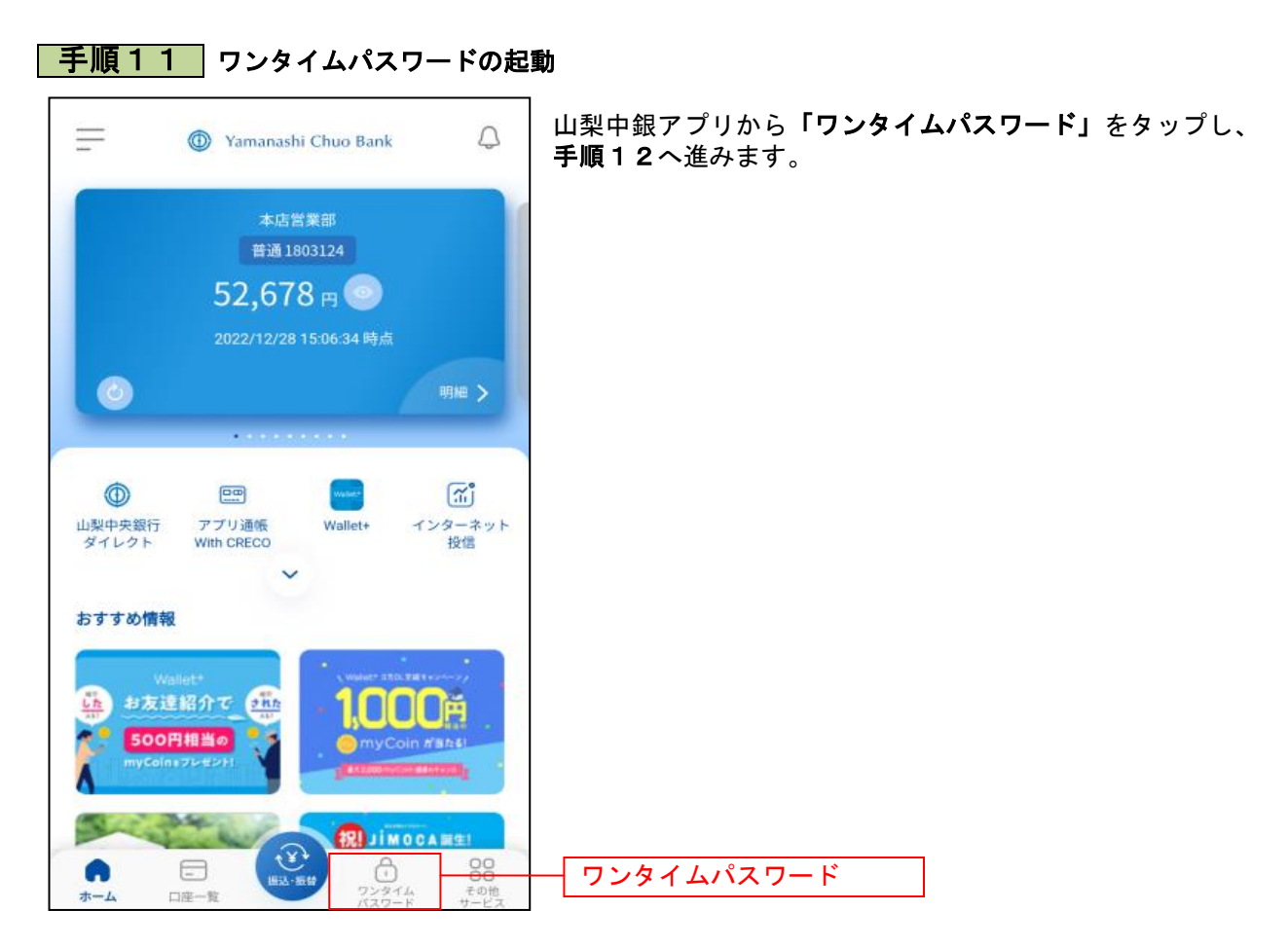

## 手順12 ワンタイムパスワードの説明

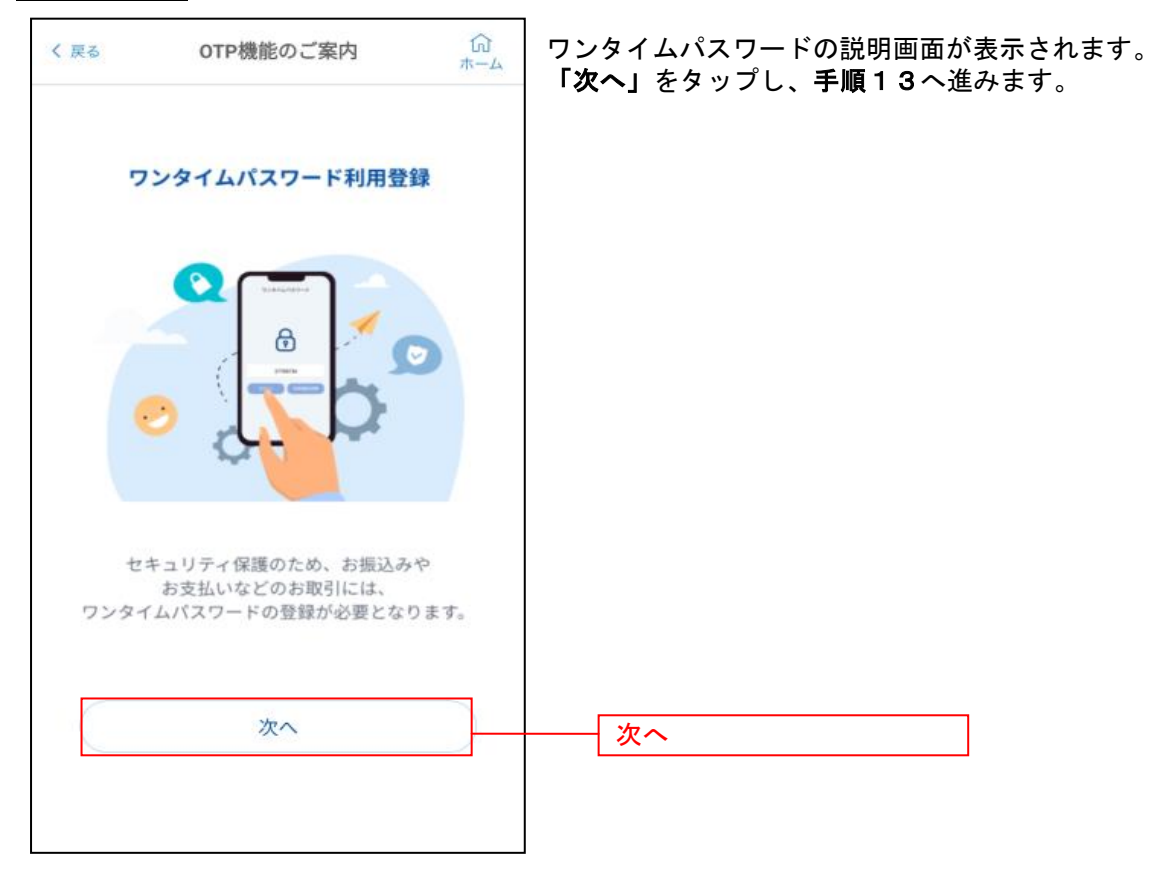

# 手順13 届出電話の確認

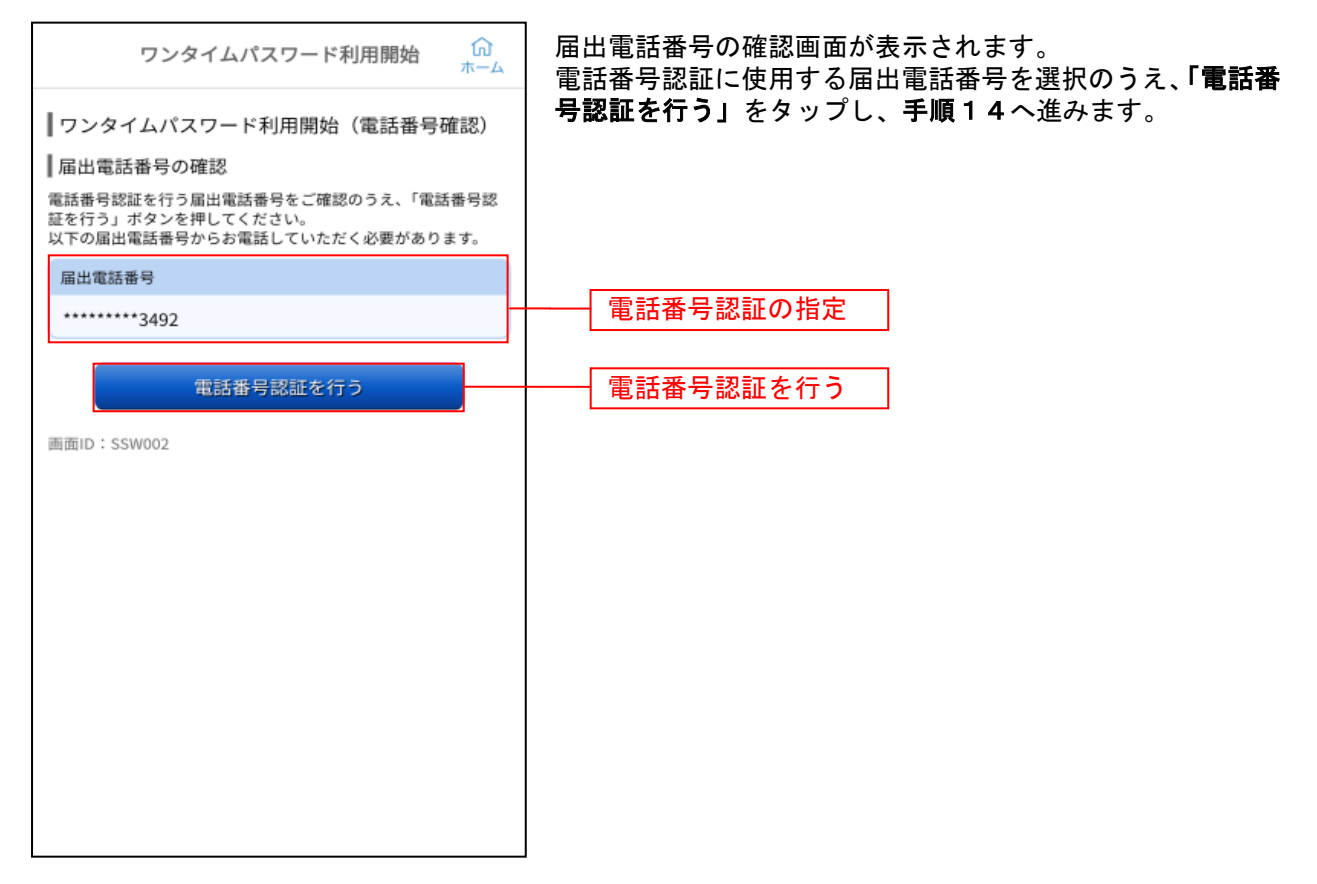

### 手順14 電話番号認証

| く 戻る ワンタイムパスワード利用開始 🕅                                                                                                    | ┃電話番号認証画面が表示されます。<br>  手順13で選択した電話(※)から、表示された「 <b>認証先電</b>            |
|----------------------------------------------------------------------------------------------------|-----------------------------------------------------------------------|
| <ul> <li>■ ワンタイムパスワード利用開始(電話番号認証)</li> <li>■ 電話番号認証</li> <li>電話番号での認証を行います。</li> <li>届出電話番号から、120秒以内に認証先電話番号にお電話していただき、認証完了後「認証結果を確認する」ボタンを押してください。</li> </ul>                                                                                                    | <ul> <li>話番号」に発信します。</li> <li>※ 必ず選択した電話(該当の電話機)から発信してください</li> </ul> |
| 発信元<br>届出電話番号 ********3492                                                                                                    | 発信が完了しましたら、元の画面に戻り「認証結果を確認する」を<br>タップし、手順15へ進みます。                     |
| 発信先<br>認証先電話番号(通話料無料)<br>0120-732-895                                                                                                    | 認証先電話番号                                                               |
| <ul> <li>              ◆注意          </li> <li>             本画面が表示されてから120秒以内に、お電話ください。         </li> <li>             電話番号が非通知設定になっている場合は認証できません。         </li> <li>             呼出音がならない場合は、再度お電話ください。         </li> <li>             電話番号のおかけ間違いがないようにご注意ください。         </li> <li>             なるコール後、自動で電話が切れ、認証完了します。アナウンスは流れません。         </li> <li>             くスマートフォンをご利用の方へ&gt;             通話が終了しても電話アブリケーションが自動で終了しない場合は、ダイヤルキャンセルボタンを押して本アプリに戻ってください。         </li> </ul> |                                                                       |
| 認証結果を確認する                                                                                                    |                                                                       |

# 

-----

## 手順16 時刻設定に関する確認

| 初期設定完了                                                                                                    | ඛ<br><sup>ホーム</sup> | 時刻設定に関する確認画面が表示されます。<br>「次へ」をタップし、手順17へ進みます。 |
|----------------------------------------------------------------------------------------------------|---------------------|----------------------------------------------|
| 初期設定が正常に完了しました。<br>スマートフォンの日時を日本時間に合わせて<br>イムゾーンを日本に設定してください。<br>ワンタイムパスワードは60秒毎に変わります<br>で、ご利用の都度、表示されているものをこ<br>ください。 | こ、タ<br>すの<br>ご利用    |                                              |
| 次へ                                                                                                    |                     | 次へ                                           |

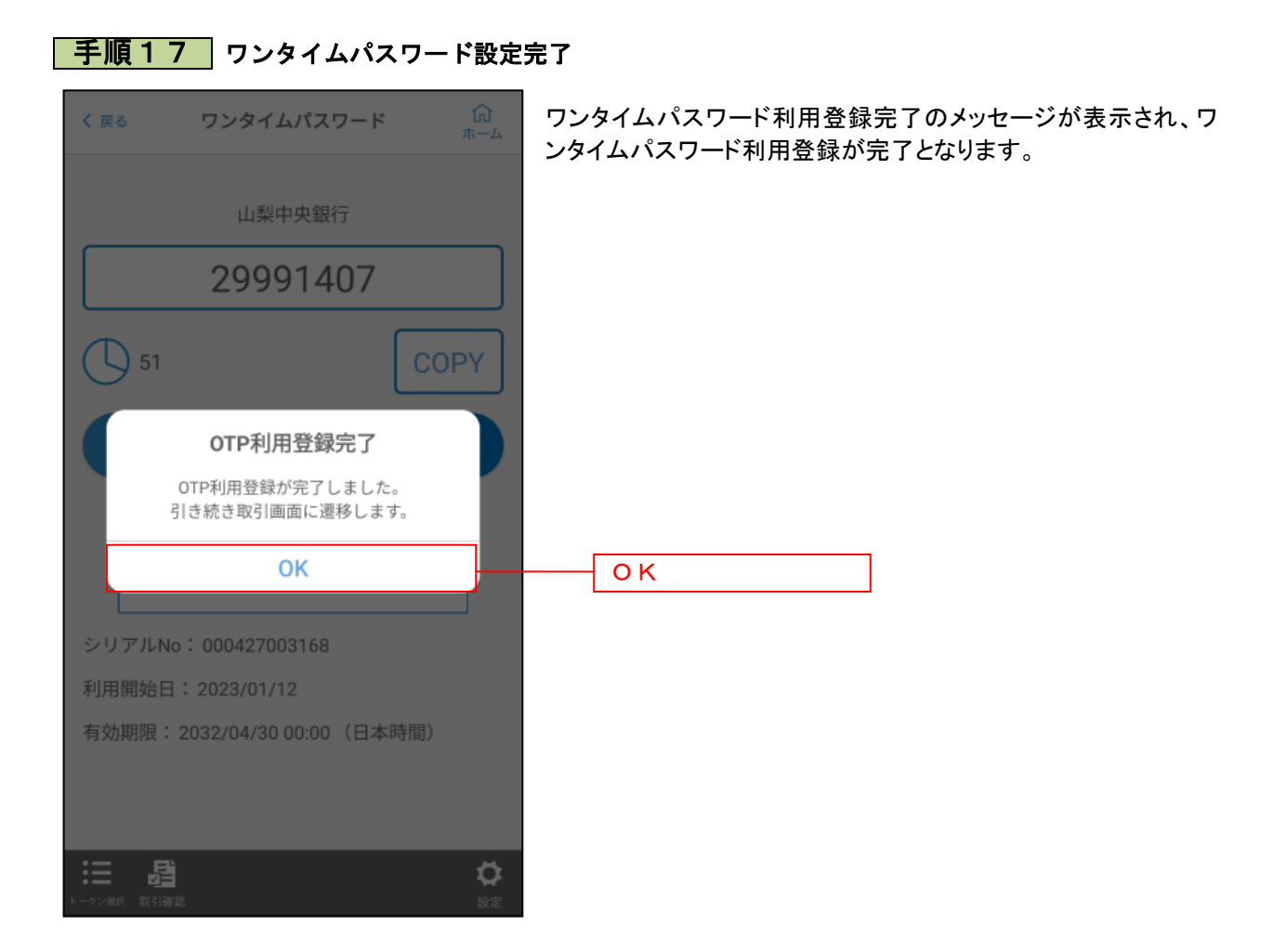